附件:

一、注册

郑重说明:凡购买招标文件的投标人须提前在神华招标网(www.shenhuabidding.com.cn) 上完成信息注册登记,上传相关证照彩色扫描件,并携带上传的这些证照原件(1、营业执 照副本原件,2、组织机构代码证原件,3、(国税、地税)税务登记证副本原件,4、银行基 本账户开户许可证原件(或加盖公司公章的复印件),5、贵公司已选择上传的其他证照原件 (实行三证合一的直接提供三证合一营业执照,无需提供1、2、3项),到指定地点现场审 核。没有注册登记或没有通过原件审核的供应商,请尽快在神华招标网上完成信息注册登记, 并在购买招标文件时(或之前)携带上述证照原件来办理证照审核,否则,将影响贵司购买 招标文件。注册登记审核通过后,招标公告要求购买招标文件时携带原件的,已审核过的原 件可以不用携带。

二、支付方式

为了降低投标成本,提高交费的便捷性,加快保证金的退还速度,我司于2016年9月 1日对费用支付方式进行升级。具体事项通知如下:

(一)升级内容

1、资格预审文件费、招标文件费和会员费继续支持电子支付方式交费。同时增加了储蓄卡和信用卡快捷支付方式付款,并调整了个人网银及企业网银支持银行。支持的银行以系统实际为准,且会根据业务需要随时调整,恕不另行通知。

选择个人网银支付的,在付款银行的订单中,商户名称为"连连银通电子支付有限公司"、 "上海盛付通电子支付服务有限公司客户备付金"、"迅付信息科技有限公司客户备付金"、 "北京金科信安科技有限公司(客户备付金)"或者"中金支付有限公司(客户备付金)"之 一,其他均为非法仿冒。若有备注,则应为"代中国神华国际工程有限公司收费"。

选择企业网银支付的,在付款银行的订单中,商户名称可能是"北京金科信安科技有限公司(客户备付金)"或者"中金支付有限公司(客户备付金)",其他均为非法仿冒。若有备注,则应为"代中国神华国际工程有限公司收费"。

2、图纸押金、投标保证金和中标服务费不再支持电子支付方式交费,而是改为支持从 任意一家银行通过转账或电汇方式交费。交费时,收款账户名务必是"中国神华国际工程 有限公司",收款账号务必是订单中显示的账号。汇入其他账号将被视为无效,所汇钱款将 被原路退回。

(二)进行支付的前提

1、投标人必须在神华招标网注册并通过审核;

2、选择企业网银支付的,需在支付平台支持的银行成功开通企业网银,并开通 B2B 支付功能。

3、选择个人网银支付的,需在支付平台支持的银行成功开通个人网银。

(三)支付操作步骤

1、投标人访问神华招标网;

2、点击"投标人登录",输入账号、密码、校验码,点击"登录";

3、登录系统后,点击"交易管理"菜单下的"我的费用"子菜单;

4、在待交费列表中选择参与项目所对应的费用,并点击列表最右侧的"加入购物车" 按钮;

5、选完所有希望交纳的费用之后,点击橘色购物车图标,在打开的页面中录入发票及 邮寄地址,然后点击"生成订单"按钮;

6、在系统显示的订单列表中,选择一个订单,点击右侧的图标支付订单。然后按照提示选择支付方式并完成支付。对于允许下载招标文件的项目,成功支付后可以立刻下载招标文件;

具体操作步骤,详见操作手册。请登录系统后在"帮助中心"中下载操作手册。

(四) 其他事项

为了确保资金安全, 谨防钓鱼网站, 请注意以下事项:

1、神华招标网的网址以 http://www.shenhuabidding.com.cn 开头。其他均为非法仿冒;

2、点击"支付"按钮后,跳转到的收银台界面地址是以 https://epay.orangebank.com.cn/epay/开头的网址,其他均为非法冒;

3、我司使用第三方支付平台收款,因此在付款银行的订单中,商户名称可能为"连连 银通电子支付有限公司"、"上海盛付通电子支付服务有限公司客户备付金"、"迅付信息科技 有限公司客户备付金"、"北京金科信安科技有限公司(客户备付金)"或者"中金支付有限 公司(客户备付金)"之一,其他均为非法仿冒。若有备注,则应为"代中国神华国际工程 有限公司收费"。

4、技术支持电话: 010-58131370。